### Pourquoi ce module?

Le Rectorat met à disposition GI/GC pour la gestion des absences des personnels d'éducation (professeurs, AED, AESH, CPE) et GECO pour le personnel administratif.

Cependant, ces 2 logiciels servent à générer les arrêtés en cas d'absence. Mais nous n'avons pas forcément tout de suite les pièces justificatives pour saisir l'arrêté.

De plus, ils ne permettent pas non plus de gérer certaines absences.

Dans cette fiche, nous allons voir 6 situations :

1. Absence pour maladie

4. Congé avec demande de suppléance

- 2. Absence pour formation
- 3. Autorisation d'absence

- 5. Prolongation d'une absence
- 6. Annulation d'une absence.

#### Mise en situation n°1 : Absence pour maladie

C'est le cas de figure le plus courant : l'absence pour maladie d'un personnel.

Jade FABRE m'appelle le 5 novembre à 8h pour m'informer de son absence. Elle est malade mais ne voit son médecin qu'en fin de journée.

Je vais saisir l'information dans *Pégase*. Je vais la marquer absente la journée en attendant d'avoir le justificatif.

- Je sélectionne le personnel (<sup>(</sup>).
- J'indique les dates de début et fin temporaires (① j'utilise le bouton Absent(e) la journée complète (②) pour compléter les champs).
- Comme motif d'absence, je sélectionne Arrêt maladie (③).
- Comme justificatif, je sélectionne Justificatif en attente (④).
- J'indique que l'arrêté n'a pas été généré (⑤).
- Je peux sauvegarder (6).

Dans la vue en liste, l'absence n'est pas justifiée et l'arrêté non généré (⑦).

| Absences des personnels                     |                    |                    |               |                      |          |                         |                          | ? AIDE |
|---------------------------------------------|--------------------|--------------------|---------------|----------------------|----------|-------------------------|--------------------------|--------|
|                                             |                    | OCUMENTAIRE        |               |                      |          | Re                      | echercher :              |        |
| Personnel                                   | Date de début 🛛 🔶  | Date de fin  🔶     | Motif         | Absence<br>justifiée | Arrêté ⇔ | Demande de suppléance 🔶 | Rattrapage des<br>heures |        |
| FABRE Jade                                  | 05/11/2024 à 00:00 | 05/11/2024 à 23:55 | Arrêt maladie | Non                  | Non      |                         |                          |        |
| Affichage de l'élément 1 à 1 sur 1 éléments |                    |                    |               |                      |          |                         |                          |        |

### Gérer les absences de personnels à travers 6 situations

|          | Ajouter une absence                                       | 2 |
|----------|-----------------------------------------------------------|---|
|          | Informations générales                                    |   |
|          | PERSONNEL ABSENT Obligatoire                              |   |
| 0        | FABRE Jade (Secrétaire d'intendance)                      |   |
|          |                                                           |   |
| ſ        | DATE DE DÉBUT Obligatoire 🕓 ABSENT(E) LA JOURNÉE COMPLÈTE |   |
|          | 05/11/2024 à 00:00 v                                      |   |
| ъł       |                                                           |   |
|          | DATE DE FIN Obligatoire                                   |   |
|          | 05/11/2024 à 23:55 v                                      |   |
| <u>ل</u> |                                                           |   |
|          | MOTIF DE L'ABSENCE Obligatoire                            |   |
| (3)      | Arrêt maladie *                                           |   |
|          | PDOL ONCATION                                             |   |
|          | Non *                                                     |   |
|          |                                                           |   |
|          | INFORMATIONS COMPLÉMENTAIRES                              |   |
|          |                                                           |   |
|          |                                                           |   |
|          | JUSTIFICATIF D'ABSENCE                                    |   |
| 4        | Justificatif en attente *                                 |   |
|          |                                                           |   |
| ദ        | Non                                                       |   |
| J        |                                                           |   |
|          |                                                           |   |
|          | Suppléance                                                |   |
|          |                                                           |   |
|          | DEMANDE DE SUPPLÉANCE                                     |   |
|          | Pas de demande de suppléance                              |   |
|          |                                                           |   |
|          | Pattranage des heures                                     |   |
|          | Ratitapage des fieures                                    |   |
|          | RATTRAPAGE DES HEURES                                     |   |
|          | Les heures ne doivent pas être rattrapées                 |   |
|          |                                                           |   |
|          |                                                           |   |
|          |                                                           |   |
|          | Annulation                                                |   |
|          | ABSENCE ANNULÉE                                           |   |
|          | Non *                                                     |   |
|          |                                                           |   |
| ര        | I SAUVEGARDER                                             |   |
|          |                                                           |   |

# Gérer les absences de personnels à travers 6 situations

A 16h, Jade me rappelle et me signale qu'elle sera absente jusqu'au 8 novembre. Elle m'envoie par email son arrêt maladie. Je peux donc générer l'arrêté dans GI/GC ou GECO et saisir les nouvelles informations dans *Pégase* :

- Je modifie la date de fin (®).
- Je sélectionne Arrêt de travail comme justificatif ((9)).
- Je marque que l'arrêté est généré (10).

Dans la vue en liste, l'absence est complète (**O** - plus de rouge !).

| Modifier        | une absence                                     | × |
|-----------------|-------------------------------------------------|---|
| nformatior      | ns générales                                    |   |
|                 | ABSENT Obligatoire                              |   |
| FABRE Jade (    | (Secrétaire d'intendance)                       | • |
| ATE DE DÉB      | UT Obligatoire () ABSENT(E) LA JOURNÉE COMPLÈTE |   |
| 05/11/2024      | à 00:00 •                                       |   |
| OATE DE FIN (   | Obligatoire                                     |   |
| 08/11/2024      | à 23:55 •                                       |   |
| IOTIF DE L'AI   | BSENCE Obligatoire                              |   |
| Arrêt maladie   |                                                 | • |
| ROLONGATI       | ON                                              |   |
| Non             |                                                 | • |
| NFORMATION      | NS COMPLÉMENTAIRES                              |   |
|                 |                                                 |   |
| USTIFICATIF     | D'ABSENCE                                       |   |
| Arrêt de travai | 1                                               |   |
| RRÊTÉ GÉNI      | ÉRÉ                                             |   |
|                 |                                                 |   |

| Absences des personnels                     |                                       |               |                             | ? AIDE                                            |
|---------------------------------------------|---------------------------------------|---------------|-----------------------------|---------------------------------------------------|
|                                             | RTER GESTION DOCUMENTAIRE             |               |                             | Rechercher :                                      |
| Personnel                                   | Date de début                         | Motif 🔶       | Absence<br>justifiée Arrêté | ⇒ Demande de suppléance ⇒ Rattrapage des heures ⇒ |
| FABRE Jade                                  | 05/11/2024 à 00:00 08/11/2024 à 23:55 | Arrêt maladie | Oui Oui                     |                                                   |
| Affichage de l'élément 1 à 1 sur 1 éléments |                                       |               |                             |                                                   |

### Mise en situation n°2 : Absence pour formation

C'est un cas classique : je reçois un ordre de mission pour le 15 novembre, de 9h à 16h, pour une formation sur la prise de fonction pour une AESH nouvellement nommée : Lucie DUPUY. Je vais saisir l'information dans *Pégase*.

- Je sélectionne le personnel (**0**).
- J'indique les dates et heures de début et fin (2).
- Comme motif d'absence, je sélectionne Formation (③).
- Comme justificatif, je sélectionne Ordre de formation, de mission, de stage (④).
- J'indique que je n'ai pas besoin de générer d'arrêté (S).
- Je peux sauvegarder (③).

| mormation      | s générales                                     |  |
|----------------|-------------------------------------------------|--|
| PERSONNEL A    | BSENT Obligatoire                               |  |
| DUPUY Lucie    | (AESH)                                          |  |
| DATE DE DÉBI   | JT Obligatoire () ABSENT(E) LA JOURNÉE COMPLÈTE |  |
| 15/11/2024     | à 09:00 •                                       |  |
|                |                                                 |  |
| 15/11/2024     | à 16:00 •                                       |  |
| •              |                                                 |  |
| MOTIF DE L'A   | SENCE Obligatoire                               |  |
| Formation      |                                                 |  |
|                |                                                 |  |
| PROLONGATIO    | N .                                             |  |
| Non            |                                                 |  |
|                |                                                 |  |
|                | S COMPLEMEN IAIRES                              |  |
|                |                                                 |  |
| JUSTIFICATIF   | D'ABSENCE                                       |  |
| Ordre de forma | ition, de mission, de stage                     |  |
|                |                                                 |  |
|                | RÉ                                              |  |
| ARRETE GENE    |                                                 |  |
| Non concerné   |                                                 |  |

Dans la vue en liste, l'absence est complète (2).

| Absences des personnels                     |                    |                    |               |                        |              |                       |                          | ? AIDE |
|---------------------------------------------|--------------------|--------------------|---------------|------------------------|--------------|-----------------------|--------------------------|--------|
|                                             | RTER 🕒 GESTION D   | OCUMENTAIRE        |               |                        |              | F                     | techercher :             |        |
| Personnel                                   | Date de début 🛛 🔶  | Date de fin  🔶     | Motif 🔤       | Absence<br>justifiée ⇔ | Arrêté 🔶     | Demande de suppléance | Rattrapage des<br>heures |        |
| DUPUY Lucie                                 | 15/11/2024 à 09:00 | 15/11/2024 à 16:00 | Formation     | Oui 7                  | Non concerné |                       |                          |        |
| FABRE Jade                                  | 05/11/2024 à 00:00 | 08/11/2024 à 23:55 | Arrêt maladie | Oui                    | Oui          |                       |                          |        |
| Affichage de l'élément 1 à 2 sur 2 éléments |                    |                    |               |                        |              |                       |                          |        |

### Mise en situation n°3 : Autorisation d'absence

Le 12 novembre, Philippe FOURNIER, fait une demande d'autorisation d'absence pour partir à 16h au lieu de 17h car il a un rendez-vous médical d'urgence. Le principal donne son accord.

Je peux saisir l'absence avec comme justificatif **Autorisation d'absence** (③). A la différence des 2 mises en situation précédentes, les heures seront à rattrapées et la durée de rattrapage (ici 1 heure) (④). Cela donnera comme saisie :

| • |
|---|
|   |
|   |
|   |
| • |
|   |
| • |
|   |

| ARRÊTÉ GÉNÉRÉ                                                                      |    |  |
|------------------------------------------------------------------------------------|----|--|
| Non concerné                                                                       |    |  |
|                                                                                    |    |  |
| Suppléance                                                                         |    |  |
| DEMANDE DE SUPPLÉANCE                                                              |    |  |
| Pas de demande de suppléance                                                       |    |  |
|                                                                                    |    |  |
|                                                                                    |    |  |
| Rattrapage des heures                                                              |    |  |
| Rattrapage des heures                                                              |    |  |
| Rattrapage des heures                                                              | 25 |  |
| Rattrapage des heures<br>RATTRAPAGE DES HEURES<br>Les heures doivent être rattrapé | es |  |

Dans la vue en liste, je vois que les heures doivent être rattrapées mais qu'elles n'ont pas été planifiées pour l'instant grâce au symbole ().

| Absences des personnels                     |                    |                    |                              |                        |              |                       |                          | ? AIDE |
|---------------------------------------------|--------------------|--------------------|------------------------------|------------------------|--------------|-----------------------|--------------------------|--------|
|                                             |                    | DOCUMENTAIRE       |                              |                        |              | R                     | echercher :              |        |
| Personnel                                   | Date de début  🔶   | Date de fin  🔶     | Motif                        | Absence ⊖<br>justifiée | Arrêté 🔶     | Demande de suppléance | Rattrapage des<br>heures |        |
| DUPUY Lucie                                 | 15/11/2024 à 09:00 | 15/11/2024 à 16:00 | Formation                    | Oui                    | Non concerné |                       |                          |        |
| FOURNIER Philippe                           | 12/11/2024 à 16:00 | 12/11/2024 à 17:00 | Rendez-vous / Examen médical | Oui                    | Non concerné |                       | 10 🖬                     |        |
| FABRE Jade                                  | 05/11/2024 à 00:00 | 08/11/2024 à 23:55 | Arrêt maladie                | Oui                    | Oui          |                       |                          |        |
| Affichage de l'élément 1 à 3 sur 3 éléments |                    |                    |                              |                        |              |                       |                          |        |

Quelques jours plus tard, il est convenu que l'heure sera rattrapée le 2 décembre de 8h à 9h. Je l'indique dans *Pégase* :

- Dans Rattrapage des heures, je sélectionne Le rattrapage des heures a été planifié (@).
- Le champ **Date(s) et heure(s) de rattrapage des heures** apparaît. Je le complète (①).

## Gérer les absences de personnels à travers 6 situations

|   | Rattrapage    | e des heures          |                               |   |
|---|---------------|-----------------------|-------------------------------|---|
|   | RATTRAPAG     | E DES HEURES          |                               |   |
| ) | Le rattrapage | e des heures a été pl | nifié                         | • |
|   | DURÉE À RA    | h 0                   | min                           |   |
|   | DATE(S) ET H  | HEURE(S) DE RAT       | RAPAGE DES HEURES Obligatoire |   |
|   | 02/12/2024    |                       |                               |   |
|   |               |                       |                               |   |

Dans la vue en liste, le rattrapage des heures est marqué d'une case verte (②). Si je place la souris sur la case, une info-bulle m'indique quand aura lieu le rattrapage des heures (③).

|   | FOURNIER Philippe | 12/11/2024 à 16:00 | 12/11/2024 à 17:00 | Rendez-vous / Examen médical | Le rattrapag<br>- 02/12/2 | ge des heures a été planifié (Durée à rattraper : 1 h 0 min) : 2024 de 8h à 9h |  |
|---|-------------------|--------------------|--------------------|------------------------------|---------------------------|--------------------------------------------------------------------------------|--|
|   | FABRE Jade        | 12/11/2024 à 00:00 | 29/11/2024 à 23:55 | Arrêt maladie                | Oui                       | Oui 3                                                                          |  |
| L | EARDE lade        | 06/44/2024 à 00-00 | 08/44/2024 à 22-55 | Arrât malarlia               | 0                         | Oui                                                                            |  |

### Mise en situation n°4 : Congé avec demande de suppléance

Le 12 novembre, Alex BOYER m'indique qu'il va prendre son congé paternité du 1<sup>er</sup> au 20 décembre. Il me fournit l'acte de naissance de l'enfant (④). Je fais une demande de suppléance via SUPPLE (ou tout autre logiciel fournit par votre administration) et indique la date de demande dans *Pégase* (⑤). Cela donne dans *Pégase* :

| wound                                                      | une absence                                                | : |
|------------------------------------------------------------|------------------------------------------------------------|---|
| Information                                                | s générales                                                |   |
| PERSONNEL A                                                | BSENT Obligatoire                                          |   |
| BOYER Alex                                                 |                                                            | • |
| DATE DE DÉBL                                               | JT Obligatoire () ABSENT(E) LA JOURNÉE COMPLÈTE            |   |
| 02/12/2024                                                 | à 00:00 •                                                  |   |
| 02/12/2024<br>DATE DE FIN C<br>20/12/2024                  | à 00:00 ▼<br>bligatoire<br>à 23:55 ▼                       |   |
| 02/12/2024<br>DATE DE FIN O<br>20/12/2024<br>MOTIF DE L'AE | à 00:00 •<br>bligatoire<br>à 23:55 •<br>BSENCE Obligatoire |   |

| Modifier une absence                                                                |  |
|-------------------------------------------------------------------------------------|--|
| JUSTIFICATIF D'ABSENCE                                                              |  |
| Acte de naissance                                                                   |  |
| ARRÊTÉ GÉNÉRÉ                                                                       |  |
| Oui                                                                                 |  |
|                                                                                     |  |
| Suppléance<br>demande de suppléance                                                 |  |
| Suppléance Demande de suppléance faite                                              |  |
| Suppléance Demande de suppléance faite DATE DE LA DEMANDE DE SUPPLÉANCE Obligatoire |  |

Dans la vue en liste, le symbole ((6) m'indique que la demande de suppléance a été faite et qu'elle est en cours d'étude.

| 1 | Absences de | es personnels |   |                    |                    |                    |                          |              |                         |                          | ? AIDE |
|---|-------------|---------------|---|--------------------|--------------------|--------------------|--------------------------|--------------|-------------------------|--------------------------|--------|
|   | + AJOUTER   |               |   |                    | DOCUMENTAIRE       |                    |                          |              | R                       | echercher :              |        |
|   |             | Personnel     | Ş | Date de début      | 🗧 Date de fin 🔤    | Motif              | ⇒ Absence<br>justifiée ⇒ | Arrêté       | Demande de suppléance ⇔ | Rattrapage des<br>heures |        |
|   | BOYER Alex  |               |   | 02/12/2024 à 00:00 | 20/12/2024 à 23:55 | Congé de paternité | Oui                      | Oui          | 6                       |                          | 🖉 🔟    |
|   | DUPUY Lucie |               |   | 15/11/2024 à 09:00 | 15/11/2024 à 16:00 | Formation          | Oui                      | Non concerné |                         |                          | 🖉 🗊    |
|   |             |               |   |                    |                    |                    |                          |              |                         | -                        |        |

Le 18 novembre, la demande de suppléance est acceptée. Je modifie l'absence d'Alex BOYER en conséquence ( $\bigcirc$ ). Dans la vue en liste, le symbole  $\overrightarrow{[m]}$  ( $\circledast$ ) m'indique que la suppléance est acceptée.

|    | Suppléance                                                            |
|----|-----------------------------------------------------------------------|
| ſ  | DEMANDE DE SUPPLÉANCE                                                 |
|    | Demande de suppléance acceptée                                        |
| @- | DATE DE LA DEMANDE DE SUPPLÉANCE Obligatoire                          |
|    | DATE D'ACCEPTATION DE LA DEMANDE DE SUPPLÉANCE Obligatoire 18/11/2024 |

| Absences des personnels |                    |                    |                              |                        |              |                       |                          | ? AIDE |
|-------------------------|--------------------|--------------------|------------------------------|------------------------|--------------|-----------------------|--------------------------|--------|
| + AJOUTER               |                    |                    |                              |                        |              | F                     | lechercher :             |        |
| Personnel 🗢             | Date de début  🔶   | Date de fin  🔤     | Motif                        | Absence<br>justifiée ⇔ | Arrêtê       | Demande de suppléance | Rattrapage des<br>heures |        |
| BOYER Alex              | 02/12/2024 à 00:00 | 20/12/2024 à 23:55 | Congé de paternité           | Oui                    | Oui          | 8 🖬                   |                          | 1      |
| DUPUY Lucie             | 15/11/2024 à 09:00 | 15/11/2024 à 16:00 | Formation                    | Oui                    | Non concerné |                       |                          | 1      |
| FOURNIED Philippo       | 40/44/2004 à 40-00 | 49/44/0094 & 47-00 | Bandaz vous / Evamon médical | <u></u>                | Non-oonoornó |                       |                          |        |

Les 5 symboles possibles :

Demande de suppléance à faire
 Demande de suppléance en cours
 Demande restée sans réponse
 Demande de suppléance acceptée

### Mise en situation n°5 : Prolongation d'une absence

Le 12 novembre, Jade FABRE, qui était en arrêt du 5 au 8 novembre (cf. mise en situation n°1), m'informe que son arrêt est prolongé jusqu'au 29 novembre. Elle m'envoie son arrêt de travail.

Comme dans GI/GC ou GECO, je saisis une nouvelle absence dans *Pégase* mais j'indique en plus qu'il s'agit d'une prolongation en sélectionnant **Oui** dans le champ **Prolongation** ((9)).

| Modifier une absence                 |   |
|--------------------------------------|---|
| Informations générales               |   |
| PERSONNEL ABSENT Obligatoire         |   |
| FABRE Jade (Secrétaire d'intendance) | • |
| 12/11/2024 à 00:00 ·                 |   |
| 29/11/2024 à 23:55                   |   |
|                                      |   |
| MOTIF DE L'ABSENCE Obligatoire       |   |
|                                      | • |
| PROLONGATION                         |   |
| Oui                                  | • |

### Mise en situation n°6 : Annulation d'une absence

Le 14 novembre, le service des formations m'indique que la formation du 15 novembre de Lucie DUPUY (cf. mise en situation n°2) est annulée. Je l'indique dans *Pégase*. Pour ce faire, je rouvre l'absence de Lucie DUPUY en cliquant sur le crayon correspondant (**0**) puis j'indique que l'absence est annulée dans la section **Annulation** (**2**). Je saisis la date d'annulation et le motif (facultatif) (**3**).

Dans la vue en liste, l'absence est grisée (④).

| Absences des personnels |                    |                    |                                  |                        |              |                         |                          | ? AIDE |
|-------------------------|--------------------|--------------------|----------------------------------|------------------------|--------------|-------------------------|--------------------------|--------|
|                         |                    | OCUMENTAIRE        |                                  |                        |              | R                       | echercher :              |        |
| Personnel 🔶             | Date de début 🛛 🔤  | Date de fin  🔶     | Motif                            | Absence<br>justifiée ⇔ | Arrêté 🔶     | Demande de suppléance 🔶 | Rattrapage des<br>heures |        |
| BOYER Alex              | 02/12/2024 à 00:00 | 20/12/2024 à 23:55 | Congé de paternité               | Oui                    | Oui          |                         |                          | 1      |
| DUPUY Lucie             | 15/11/2024 à 09:00 | 15/11/2024 à 16:00 | Formation                        | Oui                    | Non concerné |                         | 0                        | 1      |
| COUDWED DURCE           | 10/41/2001 2 40:00 | 10/44/2004 2 47:00 | Bandra una d'European activitati | ~                      |              |                         |                          |        |

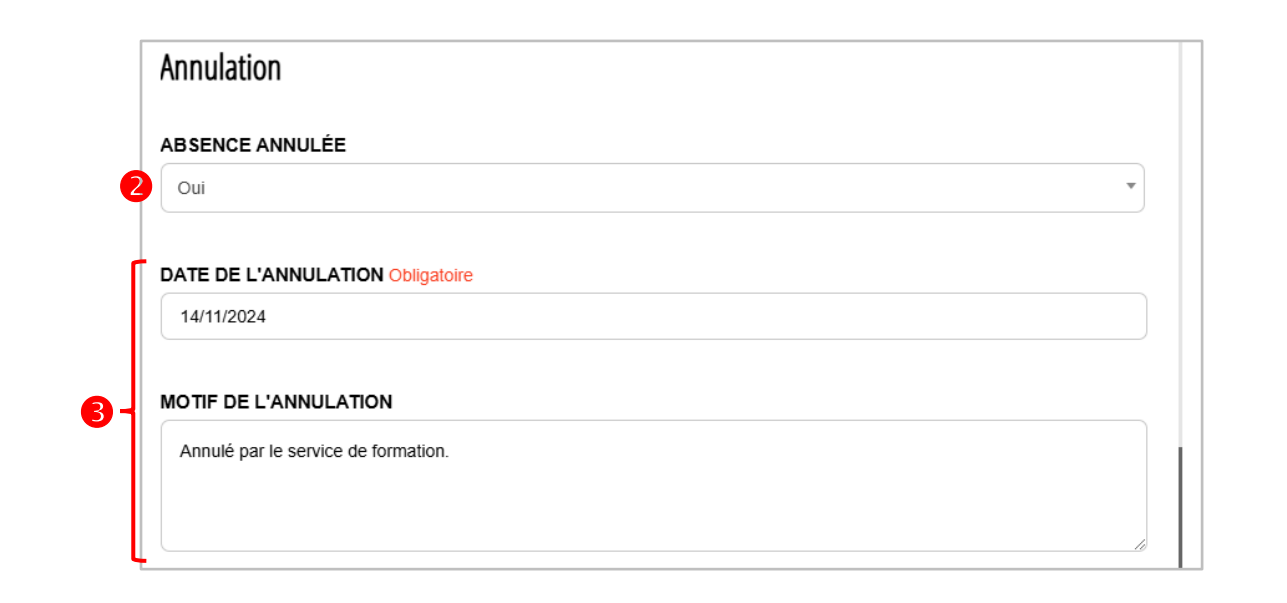

| Absences des personnels                     |                    |                    |                              |                        |              |                         |                                                                                                    | ? AIDE |
|---------------------------------------------|--------------------|--------------------|------------------------------|------------------------|--------------|-------------------------|----------------------------------------------------------------------------------------------------|--------|
|                                             |                    | DOCUMENTAIRE       |                              |                        |              | R                       | echercher :                                                                                                    |        |
| Personnel 🔶                                 | Date de début 🛛 😔  | Date de fin 🛛 🔶    | Motif 🗧                      | Absence<br>justifiée ⇔ | Arrêté 🔶     | Demande de suppléance 🕀 | Rattrapage des<br>heures                                                                                                    |        |
| BOYER Alex 5                                | 01/12/2024 à 00:00 | 20/12/2024 à 23:55 | Congé de paternité           | Oui                    | Oui          | <b>E</b>                |                                                                                                    |        |
| DUPUY Lucie                                 | 15/11/2024 à 09:00 | 15/11/2024 à 16:00 | Formation                    | Oui                    | Non concerné |                         |                                                                                                    |        |
| FOURNIER Philippe                           | 12/11/2024 à 16:00 | 12/11/2024 à 17:00 | Rendez-vous / Examen médical | Oui                    | Non concerné |                         | <ul> <li>Image: A set of the set of the</li></ul> | 1      |
| FABRE Jade                                  | 12/11/2024 à 00:00 | 29/11/2024 à 23:55 | Arrêt maladie                | Oui                    | Oui          |                         |                                                                                                    | 🖉 🗊    |
| FABRE Jade                                  | 05/11/2024 à 00:00 | 08/11/2024 à 23:55 | Arrêt maladie                | Oui                    | Oui          |                         |                                                                                                    |        |
| Affichage de l'élément 1 à 5 sur 5 éléments |                    |                    |                              |                        |              |                         |                                                                                                    |        |

#### Remarque

La ligne d'Alex BOYER est bleutée (**9**) car, au moment de la mise à jour de ce cas pratique (le 4 décembre 2024), l'absence était en cours.

D'ailleurs, sur la page d'accueil, l'absence est affichée dans le tableau Absences de personnels du

| r.                             |            |        |             |   |       |                   |        |                    |
|--------------------------------|------------|--------|-------------|---|-------|-------------------|--------|--------------------|
| Absences de personnels du jour |            |        |             |   |       |                   |        |                    |
| Personnel                      | Date de de | ébut 🕹 | Date de fin | ÷ | Motif | Absence justifiée | Arrêté | Affaire suivie par |
|                                |            |        |             |   |       |                   |        |                    |